## I-Profissional :

Situação do Cadastro com status INATIVO.

O profissional ao acessar o sistema deverá seguir o seguinte procedimento:

1) No menu Dados Cadastrais clicar em Situação de Cadastro (quarto item)

| 🖉 Assistência Judiciária Gratuita - Microsoft Internet Explorer provided by Seção Judiciária Rio de Janeiro |                                                 | × |
|----------------------------------------------------------------------------------------------------|-------------------------------------------------|---|
| C http://urano.sjes.gov.br:8380/a/principal_internet.jsf?conversationId=278conversationIsLongRunning=true   |                                                 |   |
|                                                                                                    | Assistência Judiciária Gratuita<br>Versão: 3.28 |   |
|                                                                                                    | Ajuda 🖉                                         |   |
|                                                                                                    |                                                 |   |
| Bem vindo(a) ao sistema Assistencia Judiciaria Gratuita                                                     |                                                 |   |
| Usuário: RENTATO ADV VOLUNTARIO V325                                                                        |                                                 |   |
| CPF / CNPJ: 888.888.888-88                                                                                  |                                                 |   |
|                                                                                                    |                                                 |   |
| Dados Cadastrais                                                                                            |                                                 |   |
| Dados Pessoais     Dados Pessoais                                                                           |                                                 |   |
| Dados Profissionais     Dados Pansários                                                                     |                                                 |   |
| Situação do Cadastro                                                                                        |                                                 |   |
|                                                                                                    |                                                 |   |
| Dados de INSS     O Cadastro                                                                                |                                                 |   |
| o <u>Imprimir declaração</u>                                                                                |                                                 |   |
| <ul> <li>Situação do Cadastro</li> </ul>                                                                    |                                                 |   |
| Dados de ISS                                                                                                |                                                 |   |
| Cladastro                                                                                                   |                                                 |   |
|                                                                                                    |                                                 |   |
| Nomeações     Aceitar/Rejeitar                                                                              |                                                 |   |
| o Consultar                                                                                                 |                                                 |   |
|                                                                                                    |                                                 |   |
| <ul> <li>Pagamentos</li> <li><u>Consultar</u></li> </ul>                                                    |                                                 |   |
| Gerar Comprovante de Rendimento                                                                             |                                                 |   |
| Guias de Encaminhamento                                                                                     |                                                 |   |
|                                                                                                    |                                                 |   |
|                                                                                                    |                                                 |   |
|                                                                                                    |                                                 |   |
|                                                                                                    | Sair                                            |   |
|                                                                                                    |                                                 |   |
|                                                                                                    | 📦 Internet 👘 🔹 🕅 165% 🔻                         | - |

2) Ao clicar em Situação de Cadastro será exibida a tela de Situação do Cadastro do Profissional, clicar no botão Reativar.

| Assistência Judiciária Gratu | ita - Microsoft Interne<br>sal internetisf | t Explorer provide          | d by Seção Judiciária Rio | de Janeiro |                   |        |              |  |
|------------------------------|--------------------------------------------|-----------------------------|---------------------------|------------|-------------------|--------|--------------|--|
|                              | CPF/CNPJ: 888.                             | VOLUNTARIO V3<br>888.888-88 | 325                       | {          | ssistência Judici | ária G | versão: 3.28 |  |
|                              | Situação do Cac                            | lastro do Profi             | ssional                   |            |                   |        |              |  |
|                              | Situação do                                | cadastro                    | INATIVO                   |            |                   |        |              |  |
|                              | Data da vali                               | dação                       | 26/06/2010                |            |                   |        |              |  |
|                              | Histórico                                  |                             |                           |            |                   |        |              |  |
|                              | Situação                                   | Data da a                   | alteração                 | Justi      | ficativa          |        |              |  |
|                              | Ativo                                      | 26/06/2010                  |                           |            |                   |        |              |  |
|                              | Inativo                                    | 20/08/2010                  |                           |            |                   |        |              |  |
|                              | Ativo                                      | 20/08/2010                  |                           |            |                   |        |              |  |
|                              | Inativo                                    | 10/09/2010                  |                           |            |                   |        |              |  |
|                              | Ativo                                      | 10/09/2010                  |                           |            |                   |        |              |  |
|                              | Inativo                                    | 10/09/2010                  |                           |            |                   |        |              |  |
|                              |                                            |                             |                           |            | Cancelar          | Reati  | var Sair     |  |
|                              |                                            |                             |                           |            |                   |        |              |  |
|                              |                                            |                             |                           |            |                   |        |              |  |
|                              |                                            |                             |                           |            |                   |        |              |  |
|                              |                                            |                             |                           |            |                   |        |              |  |
|                              |                                            |                             |                           |            |                   |        |              |  |
|                              |                                            |                             |                           |            |                   |        |              |  |
|                              |                                            |                             |                           |            |                   |        | 😜 Internet   |  |

## II) Servidor da Vara:

Após o profissional seguir o procedimento acima citado, o Servidor da Vara ao acessar o sistema AJG irá verificar que o status do profissional já está como Ativo.

| Assistência | )<br>Judiciária Gratuita - Microsoft I<br>s.gov.br.18380/a)/nomeacao/consultarprofissio | nternet Explorer provided by Seção<br>nal/consultarprofissional_index.jsf | Judiciária Rio de Janeiro |                                                 |
|-------------|-----------------------------------------------------------------------------------------|---------------------------------------------------------------------------|---------------------------|-------------------------------------------------|
|             | Usuário: ROBERTO<br>Unidade: SEÇÃO JUDICIÁ                                              | RIA DO RIO DE JANEIRO                                                     |                           | Assistência Judiciária Gratuita<br>Versao: 3.28 |
| Cadastro    | de Profissionais - Localizar                                                            |                                                                           |                           | i ? ×                                           |
| Busca CF    | PF/CNPJ                                                                                 | 888.888.888-88                                                            | x                         |                                                 |
| Nome 4      | <b>N</b>                                                                                |                                                                           | CPF/CNPJ                  | Situação                                        |
| RENTATO     | D ADV VOLUNTARIO V325                                                                   |                                                                           | 888.888.888-88            | Ativo                                           |
| Taide       | 1 registros encontrados 1                                                               |                                                                           |                           |                                                 |
|             |                                                                                         |                                                                           |                           |                                                 |
|             |                                                                                         |                                                                           |                           |                                                 |
|             |                                                                                         |                                                                           |                           |                                                 |
|             |                                                                                         |                                                                           |                           |                                                 |
|             |                                                                                         |                                                                           |                           |                                                 |
|             |                                                                                         |                                                                           |                           |                                                 |
|             |                                                                                         |                                                                           |                           |                                                 |
|             |                                                                                         |                                                                           |                           |                                                 |
|             |                                                                                         |                                                                           |                           |                                                 |
|             |                                                                                         |                                                                           |                           |                                                 |
|             |                                                                                         |                                                                           |                           |                                                 |
|             |                                                                                         |                                                                           |                           |                                                 |
|             |                                                                                         |                                                                           |                           |                                                 |
|             |                                                                                         |                                                                           |                           |                                                 |
|             |                                                                                         |                                                                           |                           |                                                 |
|             |                                                                                         |                                                                           |                           |                                                 |
|             |                                                                                         |                                                                           |                           |                                                 |
|             |                                                                                         |                                                                           |                           |                                                 |
|             |                                                                                         |                                                                           |                           |                                                 |
|             |                                                                                         |                                                                           |                           |                                                 |
|             |                                                                                         |                                                                           |                           |                                                 |
|             |                                                                                         |                                                                           |                           | Se Internet 165% ▼                              |